2019年9月

ゼンハイザージャパン株式会社 東京都港区南青山 1-1-1 Tel:03-6406-8918 Fax:03-3408-8940

## マイクスピーカーファームウェア更新手順書

- 1. 使用機器および環境
  - ① 以下いずれかの OS を搭載した PC
    - Windows 7 (32 & 64 bit)
    - Windows 8.1 (32 & 64 bit)
    - Windows 10 (32 & 64 bit)
  - ② ネットワーク環境
    - ゼンハイザー専用ソフトウェアをオンライン上よりダウンロードする為になります。
  - ③ 更新対象機器
    - SP10 / SP10ML / SP20 / SP20ML
- 2. 更新手順
  - 以下 URL より専用フリーソフトウェア"Sennheiser HeadSetup Pro"をダウンロードいたします。
    - https://en-de.sennheiser.com/headset-software-pc

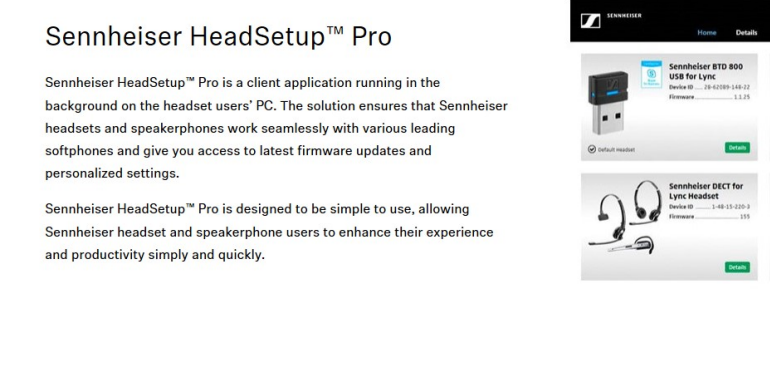

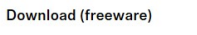

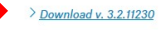

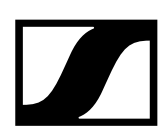

- ② PC ヘソフトウェアをインストールいたします。
- ③ ソフトウェアを起動し、更新対象機器を接続いたします。

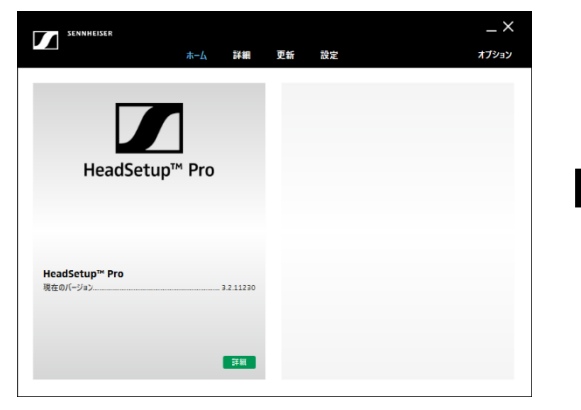

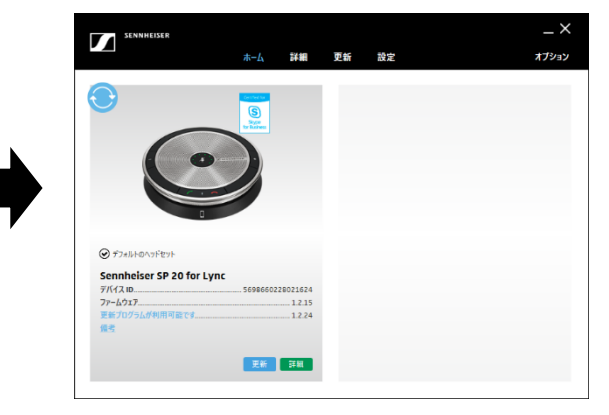

④ 更新タブより対象機器の「更新」ボタンをクリックいたします。

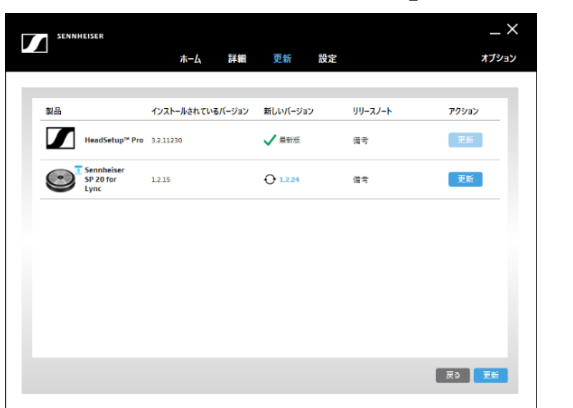

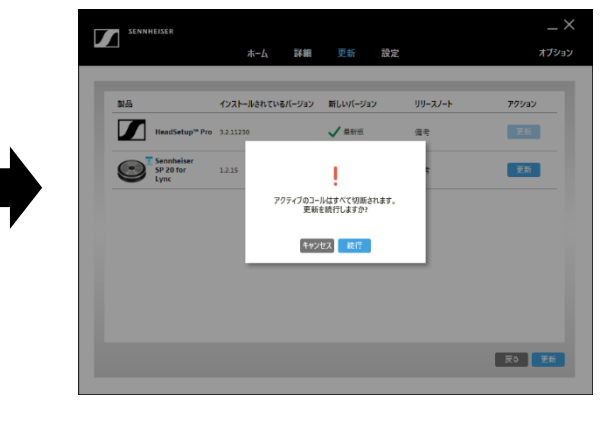

⑤ 「アップデート完了」の項目が表示されたら、「OK」をクリックいたします。

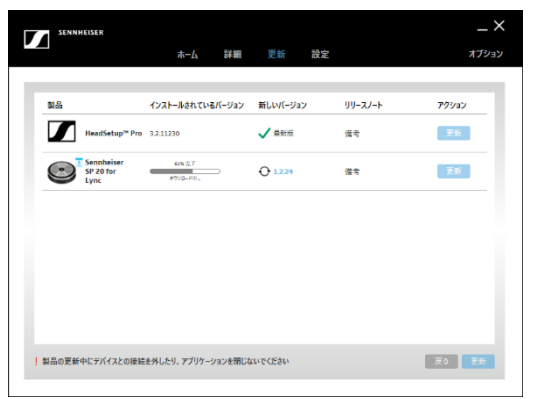

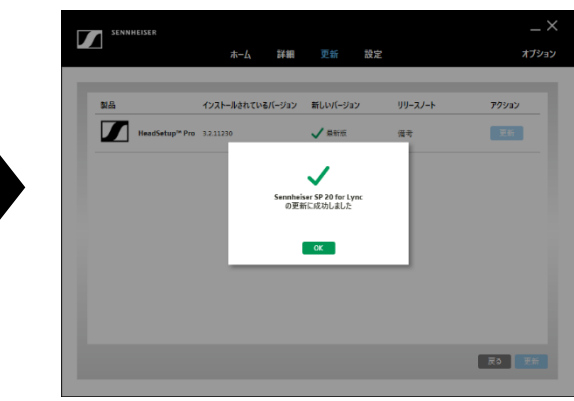

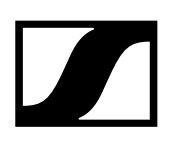

⑥ 再読み込みされた対象機器の「新しいバージョン」が「最新版」の表記である事を確認いたします。(SP10 / SP10ML / SP20 / SP20ML 各製品最新のファームウェアは「1.2.24」となります。)

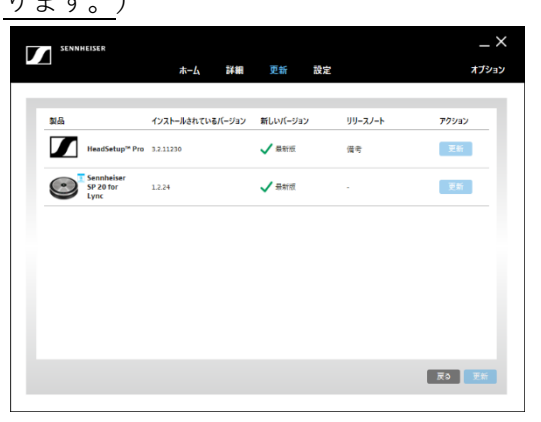

以上でファームウェアの更新は完了でございます。

※ファームウェア更新後、ミュートボタンを押しても解除出来ない場合はパソコン本体のサウンド設 定がミュート状態になっておりますので、以下の手順でミュートを解除いただければ、通常通りのご 使用が可能になります。

Windows 10 でのパソコン本体のミュートを解除する方法

- 1. コントロールパネルを開きます。
- 2. 「サウンド」をクリックします。
- 3. 「録音」をクリックします。
- 4. Sennheiser デバイスをクリックして選択していただき、プロパティをクリックします。
- 5. 「レベル」をクリックします。
- 6. 青いスピーカーアイコンが **▲**このように表示されておりますので、アイコンをクリックし **●**このようにミュートが解除されていることを確認いたします。